# HOW TO digitaler Ausweis

Über das "OEPS Online Portal – NEU" gibt es seit 2025 die Möglichkeit, die Mitglieds-, Lizenzund Startkarte als digitalen Ausweis zu erstellen. Nachstehend finden Sie eine Anleitung, wie Sie zu Ihrem digitalen Ausweis gelangen.

Bitte beachten Sie, dass der digitale Ausweis nur mittels Smartphone erstellt werden kann.

Für -Nutzer:innen von Smartphones mit Android-Betriebssystem ist vorab die Installation einer Wallet-App notwendig.

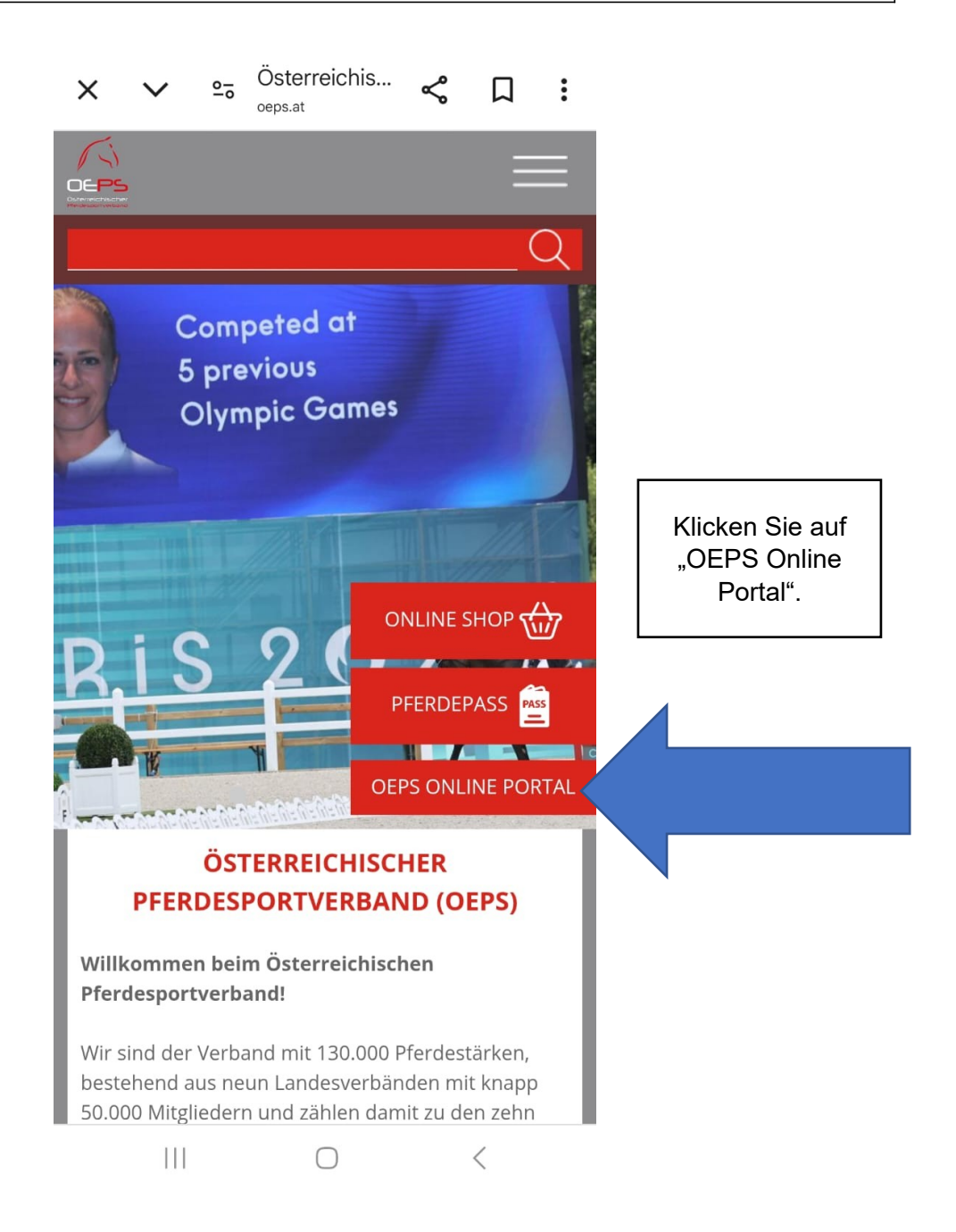

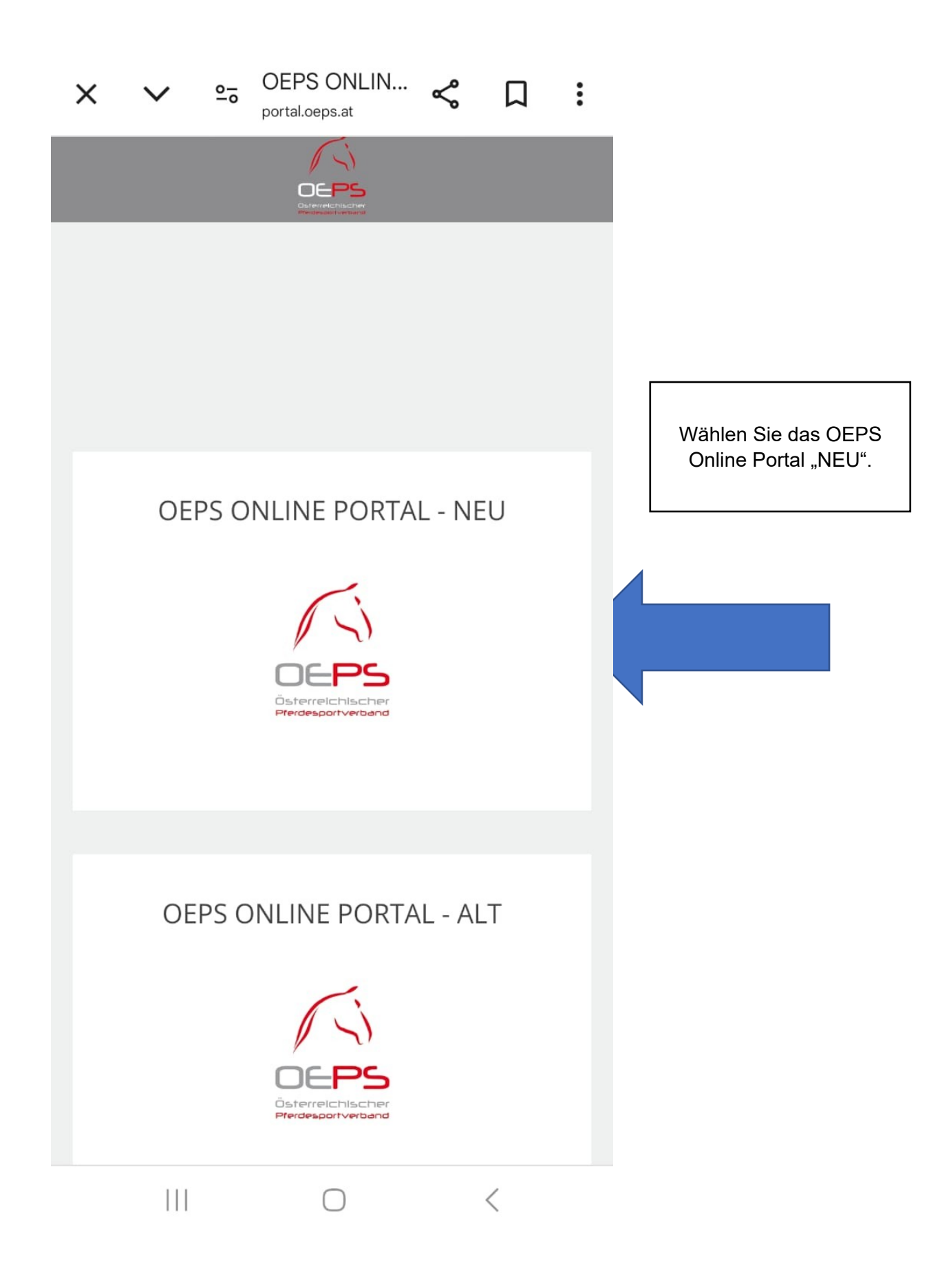

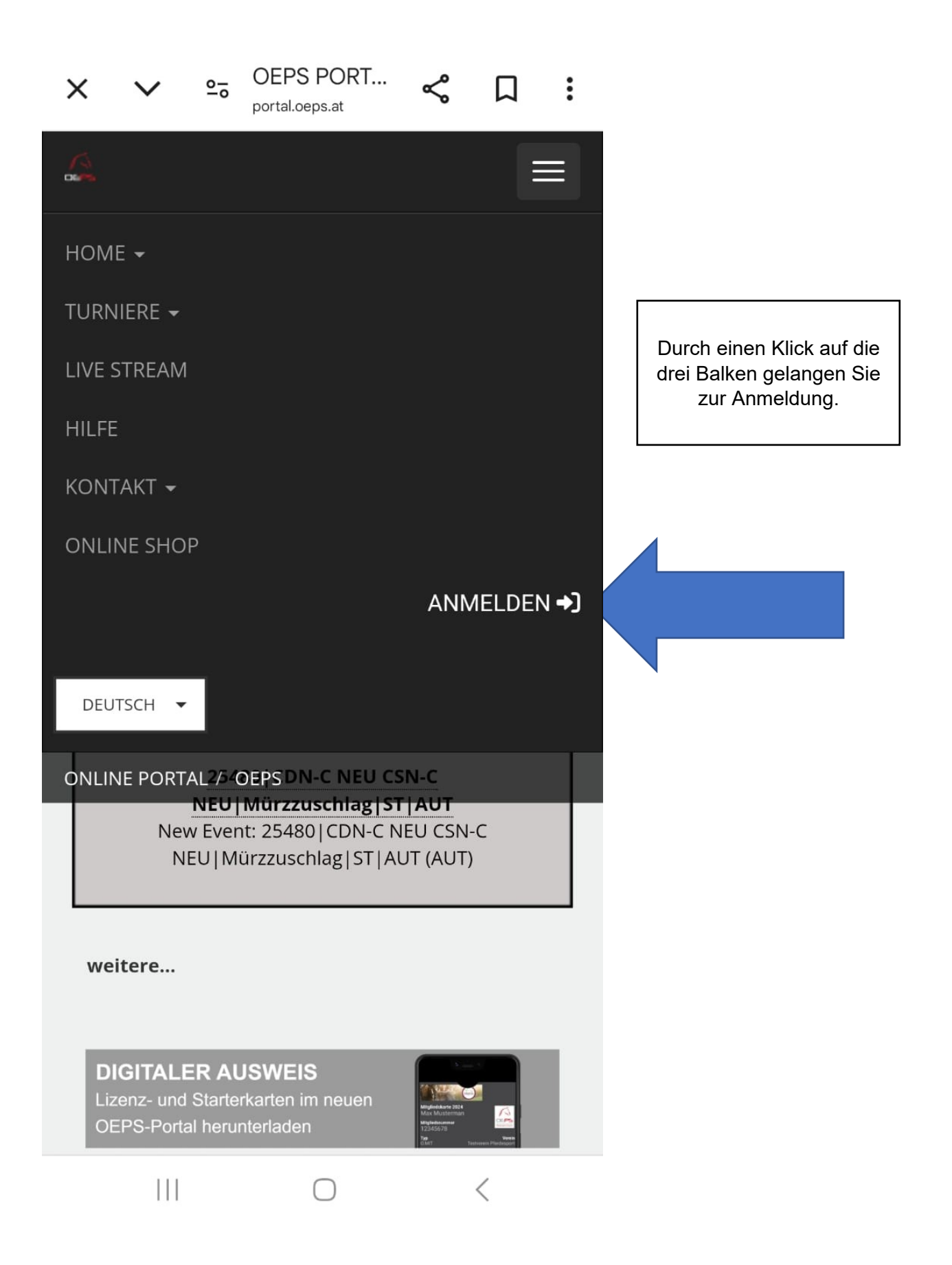

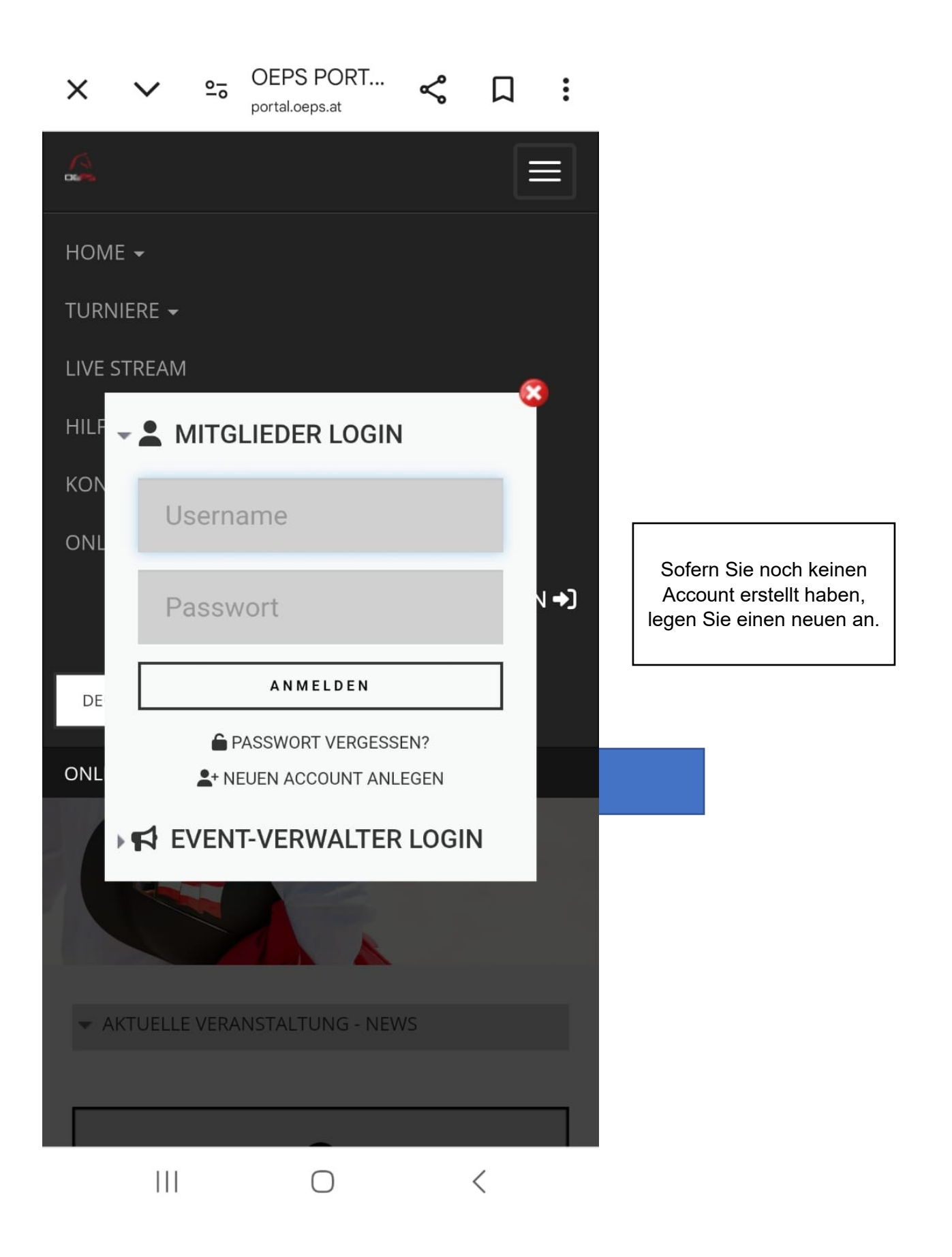

ONLINE PORTAL / OEPS / NENNUNG / VEREIN

REGISTRATOR ANLEGEN/BEARBEITEN

06

## Antiplied/Team/Verein Login Nennung

#### Sie möchten als Turnierteilnehmer die Onlinenennung nutzen und verfügen noch über kein Benutzerkonto?

Nutzen Sie die Möglichkeit alle Vorgänge rund um Ihre Nennungen online abzuwickeln. Nach Ihrer Registrierung können Sie schnell und unkompliziert online nennen.

Mit einem \* gekennzeichnete Felder müssen ausgefüllt werden.

Nun geben Sie Ihre persönlichen Daten an. Username und Passwort sind frei wählbar.

Achtung! Damit das System auf Ihre Daten zugreifen kann, muss lhre angegebene Mailadresse mit der im **OEPS-System** übereinstimmen!

**Username\*** 

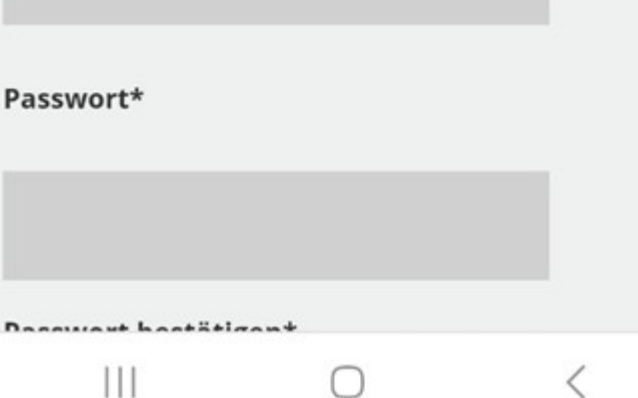

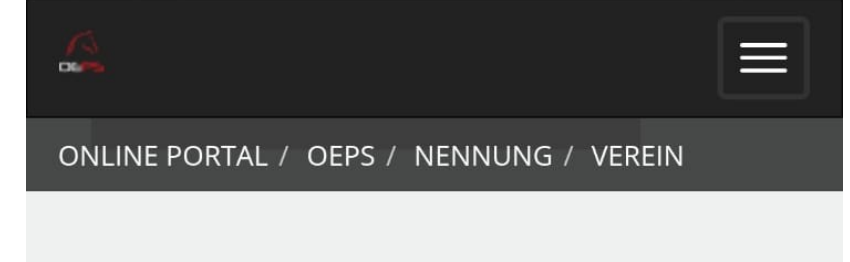

#### Geben Sie das Ergebnis ein\*

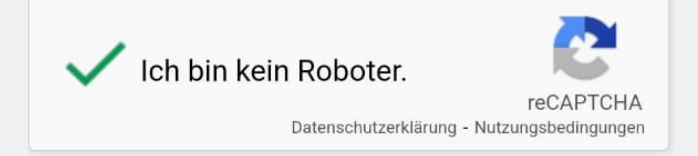

\*Hiermit erkenne ich die allgemeinen Geschäftsbedingungen (AGB) an und willige in die Verarbeitung meiner personenbezogenen Daten gem. Datenschutzerklärung ein. Geben Sie an, dass Sie kein Roboter sind, die allgemeinen Geschäftsbedingungen anerkennen und die Verarbeitung Ihrer Daten einwilligen.

Nun schicken Sie Ihre Daten ab.

ABSCHICKEN

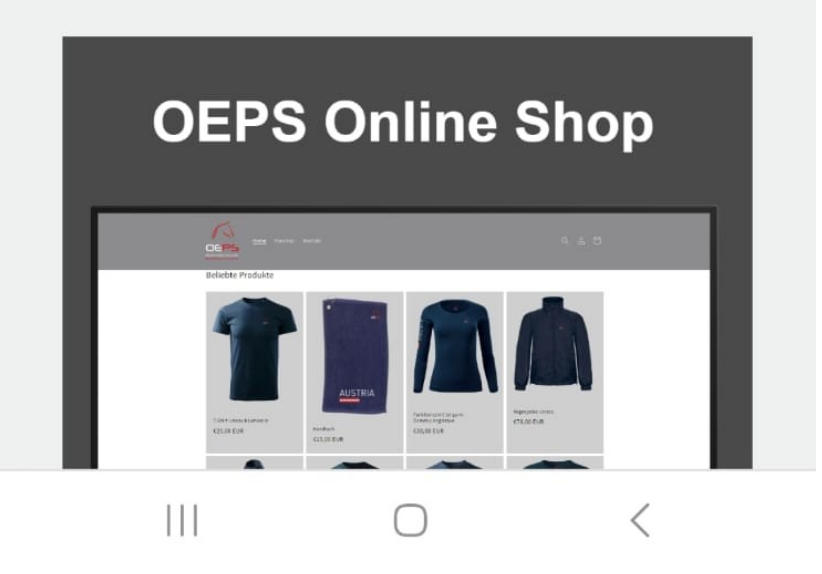

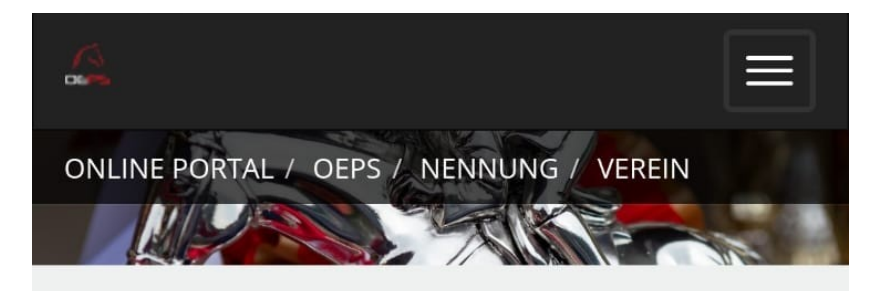

REGISTRATOR ANLEGEN/BEARBEITEN

Vielen Dank, Ihr Account wurde erfolgreich angelegt. Auf die von Ihnen angegebene EMail-Adresse wird Ihnen eine Nachtricht zugesandt. Bitte folgen Sie dem darin enthaltenen Link, um Ihren Account zu aktivieren. Anschließend können Sie sich einloggen. HINWEIS: Es kann vorkommen, dass die zugesandte E-Mail von Ihrem Provider als Spam behandelt wird! Sollten Sie das Bestätigungs-Email nicht in den nächsten 30 Minuten erhalten, nehmen Sie bitte Kontakt mit unserem Team auf.

 $\cap$ 

Ш

<

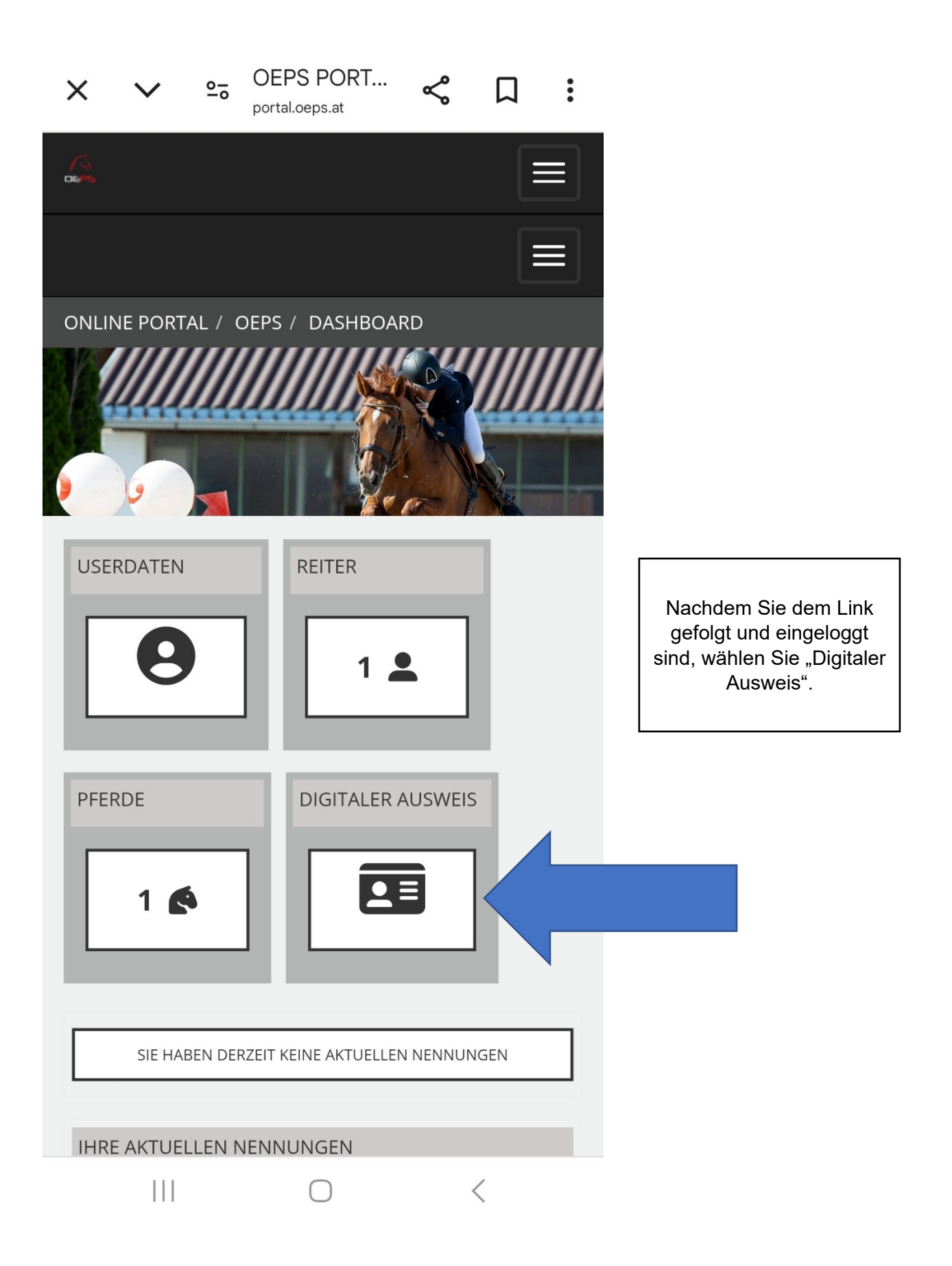

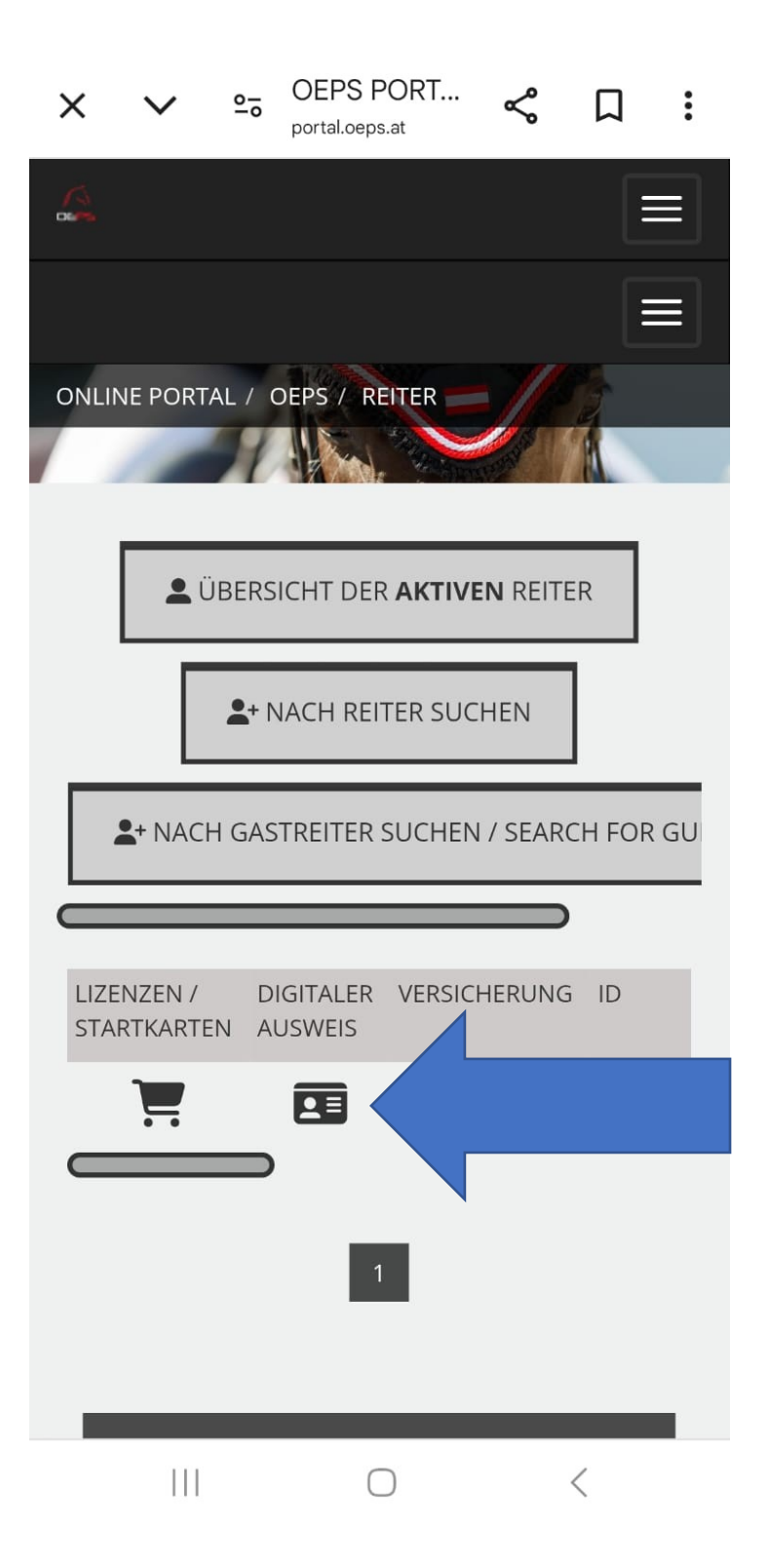

Wählen Sie erneut "Digitaler Ausweis".

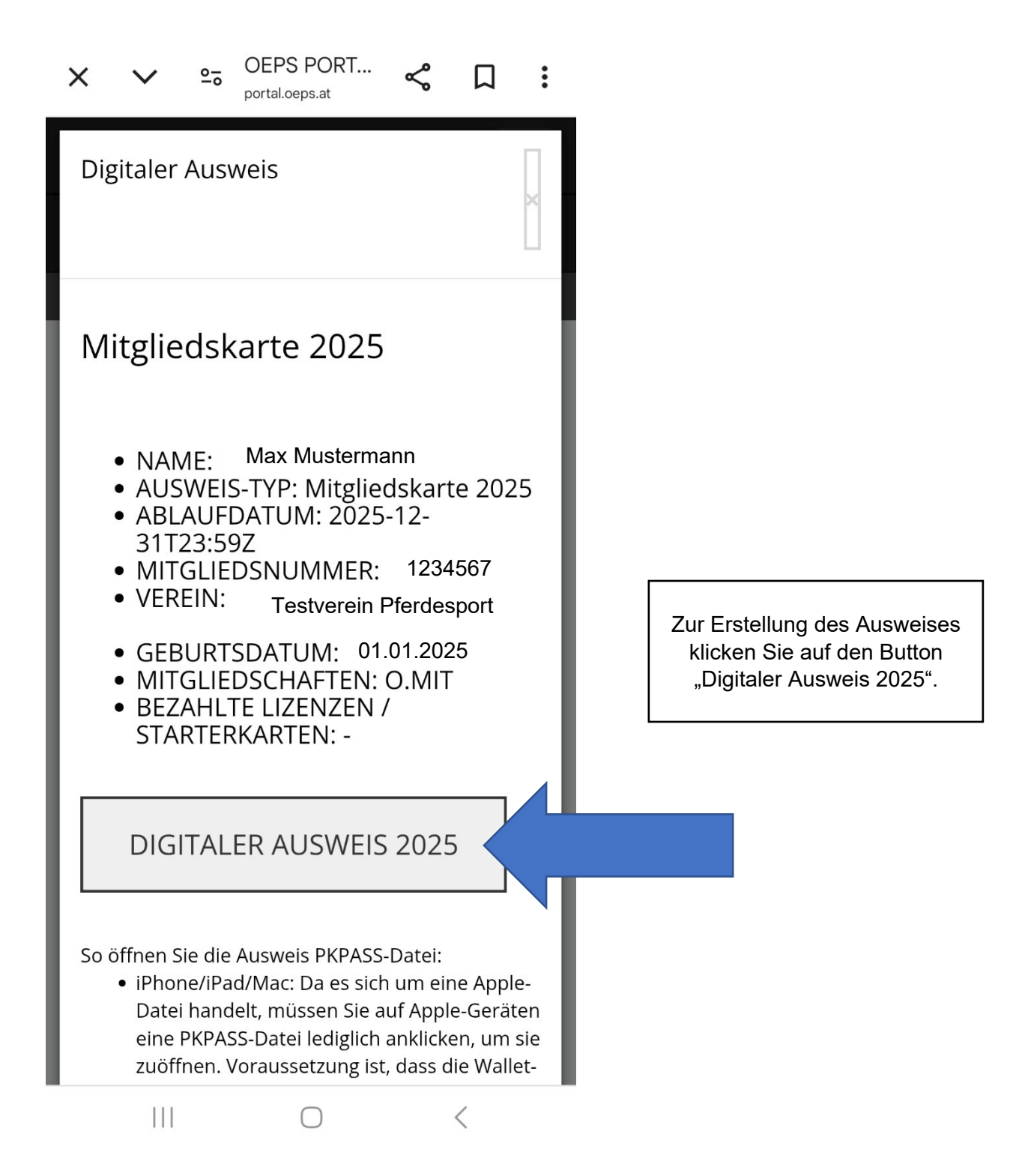

### • MITGLIEDSCHAFTEN: O.MIT

• BEZAHLTE LIZENZEN / STARTERKARTEN: -

## **DIGITALER AUSWEIS 2025**

So öffnen Sie die Ausweis PKPASS-Datei:

- iPhone/iPad/Mac: Da es sich um eine Apple-Datei handelt, müssen Sie auf Apple-Geräten eine PKPASS-Datei lediglich anklicken, um sie zuöffnen. Voraussetzung ist, dass die Wallet-App auf Ihrem Gerät installiert ist. Sollte dies nicht der Fall sein, installieren Sie zuerst die Wallet-App
- Android: Zur optimalen Darstellung des Wallet-Ausweises auf einem Gerät mit Android-Betriebssystem wird eine Wallet-App wie z.B. Passwallet benötigt. Möchten Sie nun die PKPASS-Datei auf Ihrem Android-Smartphone öffnen, ist vorab die Installation der Wallet-App erforderlich. Installieren Sie die App und tippen Sie anschlißend die PKPASS-Datei an. Diese öffnet sich nun in der jeweiligen App. Alternativ ist die Verwendung auch in der Google-Wallet möglich. Aufgrund technischer Vorgaben ist die grafische Darstellung allerdings eingeschränkt.

CLOSE

Nähere Informationen zur Wallet-App finden Sie im Absatz unter dem Button "Digitaler Ausweis 2025".

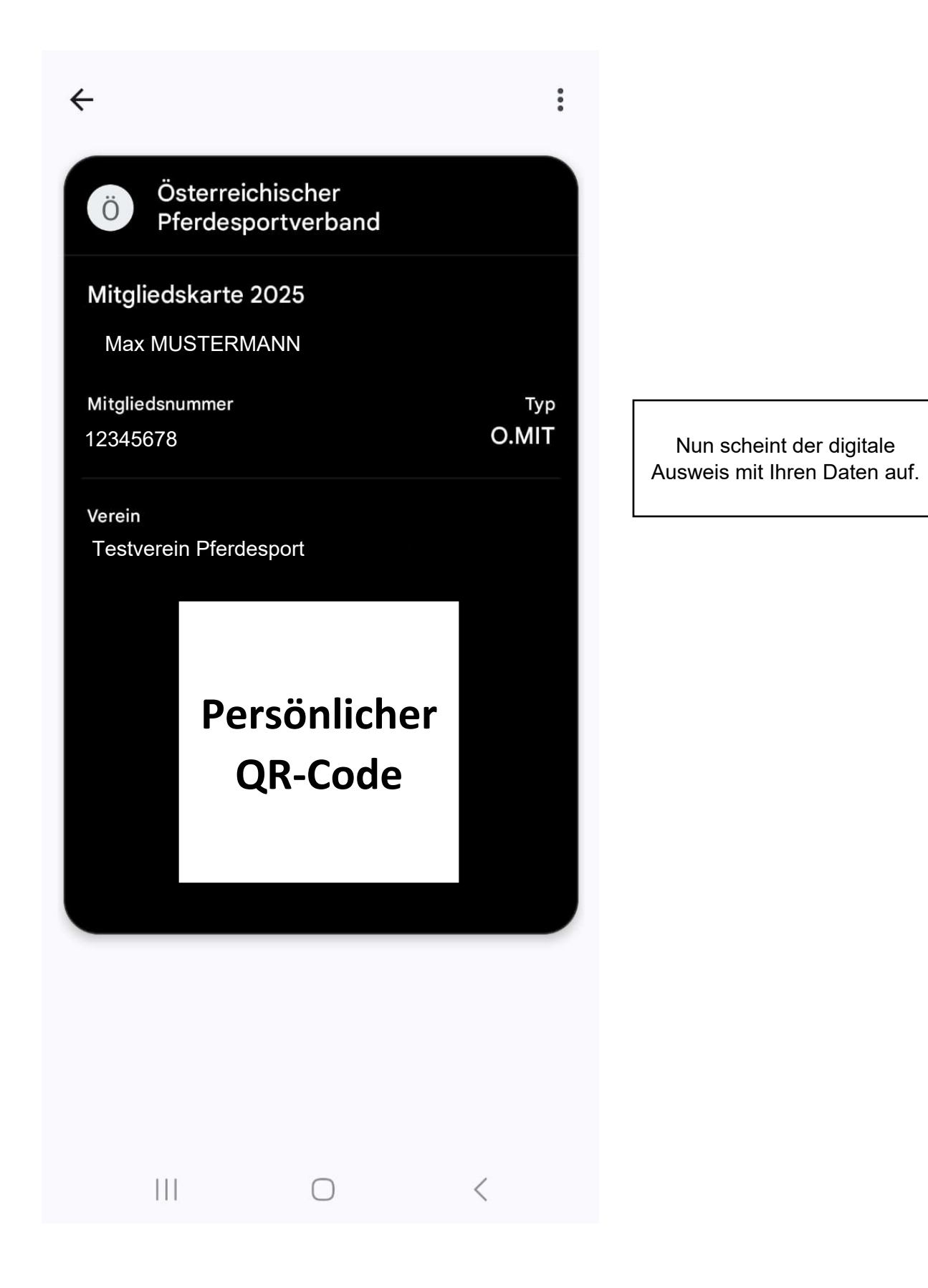